## CONGRATULATIONS! YOU'RE JOINING TEAM CARIBOU!

# IN ORDER TO MAKE IT OFFICIAL, THERE'S SOME 'STUFF' WE NEED FROM YOU TO MAKE SURE YOU GET PAID.

We call this process 'Onboarding'. It's done electronically through Dayforce and **must be completed before your first day of work.** Make sense? Ok... let's get started!

What to do first:

- Activate your Dayforce account: You'll get a sperate email with a link to do this (it expires after 3 days... so be quick!)
- 2. Log in to your Dayforce account from a web browser: https://www.dayforcehcm.com/mydayforce/login.aspx
- 3. Go to the Getting Started section (by clicking the icon or selecting it from the menu):

Have your SIN, nationality ID and banking information handy (*Pro tip: we need pictures or copies of these, so take a picture of them and be ready to upload them*).

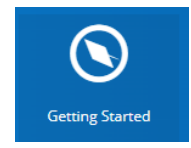

**4.** When you are ready to begin, select *Your Onboarding Forms*. This is where it all comes together... it can be tricky

#### Upload Your Documents:

Log into your Dayforce account (Internet Explorer and Firefox are the web browsers that work the best). Select the *Getting Started* icon. Or select *Getting Started* from the Menu.

Please read the instructions provided at the beginning of each form. You will also find information about the company, the local area and resources, and key employees you need to know on the *Getting Started* page.

You will be required to provide information and/or upload electronic copies (JPG or PDF) of the following documents.

- Social Insurance Number (SIN), i.e. a copy of SIN card or government issued document showing both your name and SIN number (example – tax return)
- ✓ Direct Deposit Banking Information
- Canadian Employees Government Issued Photo ID
- ✓ Non-Canadian Employees Work Permit and Passport

When you are ready to begin select Your Onboarding Forms.

### Your Onboarding Forms:

| Welcome Message Your Onboardin | Forms Employee Checklist Key People Resources                                                                                                    |
|--------------------------------|----------------------------------------------------------------------------------------------------|
|                                |                                                                                                    |
|                                | Your Onboarding Forms                                                                                                    |
|                                | tello , welcome to the "herd"1. Prior to your first day on 3/4/2019 as a , we'll need you to complete the following forms. If you ave any problems, please contact your manager ( ).                                                                                                    |
|                                | To successfully complete the following process, you will need to have your Social Insurance Card (or letter of confirmation), your banking information for direct<br>leposit (this is how we pay you), a government issued photo ID if Canadian or Permanent Resident, and a passport and work permit documentation if not.<br>ou will need electronic copies of all of these, so you may want to take photos before you begin, if you don't already have electronic copies. |
|                                | Vease note - each individual form in the list below needs to be submitted separately. If you've started a form, and want to continue to work on it later, please<br>awe (but don't submit). This should allow you to re-open and carry on. Once you're happy with the information, please press submit. The status of the form<br>hould change to Completed or Pending Approval depending on which form it is.                                                               |
|                                |                                                                                                    |
|                                | Attend your first day Monday, March 4, 2019                                                                                                    |
|                                | 0/2 > Payroll Information                                                                                                    |
|                                |                                                                                                    |
|                                | 0/6 > Personal Information                                                                                                    |

There are three sections to complete 1. Payroll Information, 2. Personal Information and 3. Policies.

To begin click Direct Deposit / Banking Details.

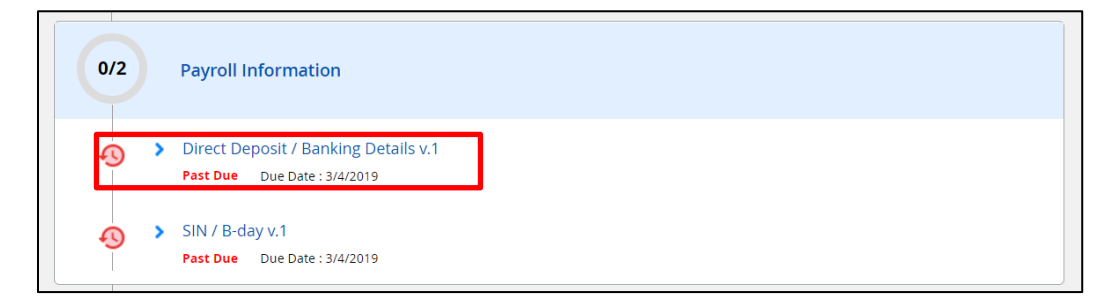

Read the instructions that appear to complete the form.

| 0/2 | Payroll Information                                                                                                    |
|-----|----------------------------------------------------------------------------------------------------|
| Ð ` | Direct Deposit / Banking Details v.1     Pest Due Date : 3/4/2019                                                                                                    |
|     | TO ENSURE YOU ARE PAID PROPERLY -                                                                                                    |
|     | <ul> <li>the information on this form needs to be filled out correctly. Please pay close attention to your bank account information<br/>and make sure it is accurate. If you have questions about this form, or need assistance, please call our Payroll team at 403-<br/>760-7554 or email them at payroll@bestofbanff.com</li> </ul>             |
|     | If you would like someone to double check your work, you may email a copy of your banking details (provided by the bank)<br>or a blank cheque to payrol@bestofbanff.com. If you've entered the incorrect information (and you haven't sent us any<br>documentation to verify) and your deposit is rejected, an administration fee will be applied. |

At the bottom of the instructions you will see the following box:

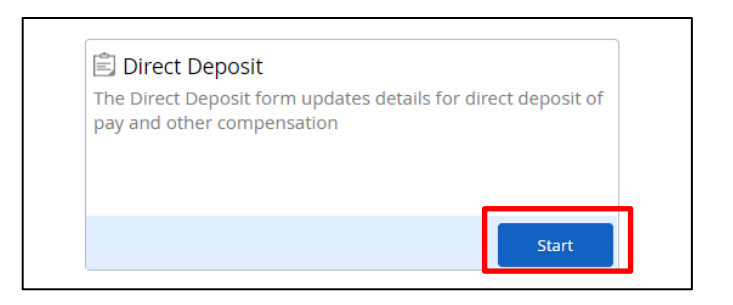

Click Start to enter your bank deposit information. The following pop up box will appear.

| Direct Deposit                  |                            |                               |                             |                            |                            |  | D ×           |
|---------------------------------|----------------------------|-------------------------------|-----------------------------|----------------------------|----------------------------|--|---------------|
| Direct Deposit                  |                            |                               |                             |                            |                            |  |               |
|                                 |                            |                               |                             |                            |                            |  |               |
| Direct Deposit Informati        | ion                        |                               |                             |                            |                            |  |               |
| This is your current direct     | deposit information. Addir | ng or modifying accounts wi   | I change where your pay v   | vill be deposited.         |                            |  |               |
| Pay will be added to your a     | accounts based on the pric | ority you set. Any pay remain | ning will be deposited into | your remainder account. An | amount is required for all |  |               |
| accounts except your rema       | ainder account.            |                               |                             |                            |                            |  |               |
| + Add 🗙 Remov                   | ve 🔺 Move Up 💙             | * Move Down                   |                             |                            |                            |  |               |
|                                 | Branch Number*             | Financial Institution         | Account Number*             | Deposit Type*              | Allocation                 |  |               |
| ▶ 1                             |                            |                               |                             | Remainder / Full Amount    |                            |  |               |
|                                 |                            |                               |                             |                            |                            |  |               |
| Comment<br>Add comment to the e | employee's file.           |                               |                             |                            |                            |  |               |
|                                 |                            |                               |                             |                            |                            |  |               |
|                                 |                            |                               |                             |                            |                            |  |               |
|                                 |                            |                               |                             |                            |                            |  | 4             |
|                                 |                            |                               |                             |                            |                            |  |               |
|                                 |                            |                               |                             |                            |                            |  |               |
|                                 |                            |                               |                             |                            |                            |  |               |
|                                 |                            |                               |                             |                            |                            |  |               |
|                                 |                            |                               |                             |                            |                            |  | 6             |
|                                 |                            |                               |                             |                            |                            |  |               |
| Save Draft Print                |                            |                               |                             |                            |                            |  | Submit Cancel |

Click Add to enter your bank account information.

#### Select Remainder/ Full Amount

| Priority<br>2      | Institution Number*   | Account Number*        | Deposit Type*<br>🔵 Remainder / Full Amount 🕐            |
|--------------------|-----------------------|------------------------|---------------------------------------------------------|
| Sample check image | Branch Number*        | Reenter Account Number | <ul> <li>Monetary Amount</li> <li>Percentage</li> </ul> |
|                    | Financial Institution |                        |                                                         |

Once the information has been entered click Submit.

Continue on to the next section, SIN/B-day.

In this screen you will need to enter in your SIN (Social Insurance Number), the expiry date if it has one, and your birth date. You will also need to upload a document with your SIN (e.g. the document/card from Service Canada or a copy of the part of your tax return containing your SIN). To do this select *Start*:

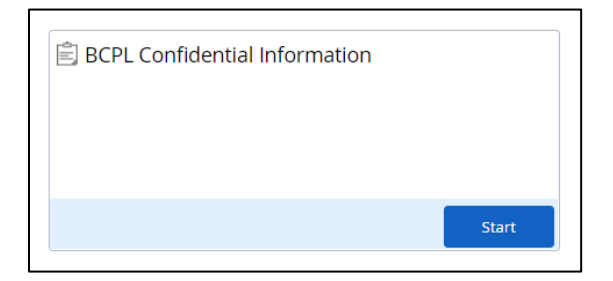

Type in your SIN, expiry date (if applicable) and your birth date. You will then need to upload a copy of your SIN document by clicking:

| ι | Jpload Files |           |               | ×      |
|---|--------------|-----------|---------------|--------|
|   | File Name    | File Size | Document Type |        |
|   |              |           |               | ^      |
|   |              |           |               | ~      |
|   | Add File(s)  |           | Clear List    | Upload |

Click Add File(s), follow the file path to your document.

| → < ↑ 🗎 > Thi       | νÖ                                               | Search Documents    |             | P        |  |                       |         |       |
|---------------------|--------------------------------------------------|---------------------|-------------|----------|--|-----------------------|---------|-------|
| anize • New folde   | r                                                |                     |             |          |  | E                     | •       |       |
| This PC             | Name                                             | Date modified       | Туре        | Size     |  |                       |         |       |
| 3D Objects          | My Data Sources                                  | 03/28/2019 10:46 AM | File folder |          |  |                       |         |       |
| Desktop             | OneNote Notebooks                                | 03/04/2019 11:36 AM | File folder |          |  |                       |         |       |
| Documents           | Outlook Files                                    | 04/12/2019 4:53 PM  | File folder |          |  |                       |         |       |
| Downloads           | Remote Assistance Logs                           | 04/10/2019 3:33 PM  | File folder |          |  |                       |         |       |
| h Muric             | 🚥 Handbook 2018 - Version 3.2. highlightspdf.pdf | 05/27/2019 1:06 PM  | PDF File    | 8,617 KB |  |                       |         |       |
| Pictures            | Test.pdf                                         | 06/03/2019 12:37 PM | PDF File    | 176 KB   |  |                       |         |       |
| Videos              |                                                  |                     |             |          |  |                       |         |       |
| Windows (C:)        |                                                  |                     |             |          |  |                       |         |       |
| Photo Archive (I:   |                                                  |                     |             |          |  |                       |         |       |
| Northwind (N:)      |                                                  |                     |             |          |  |                       |         |       |
| P Operations Data V |                                                  |                     |             |          |  |                       |         |       |
| File nam            | Test netf                                        |                     |             |          |  | Custom Files (* inor* | noort d | ant u |
| rile han            | e. Tescput                                       |                     |             |          |  | Custom Files (-Jpg,-  | .png,u  | A.,-  |

Select the document that is your SIN and then select Open. You will see the document listed in the Upload Files sceen.

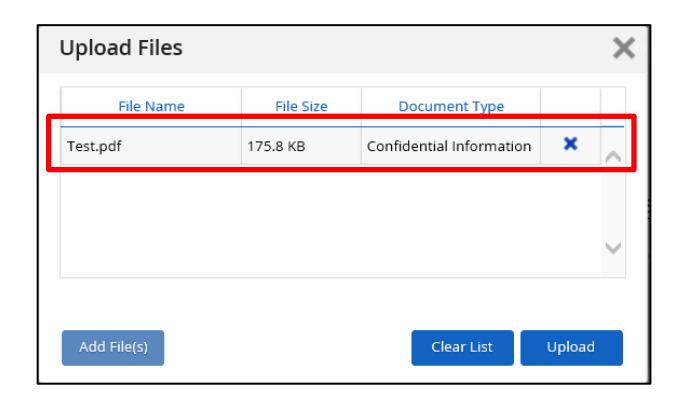

Then select

You will now see that your document has been attached.

| iIN / B-day v.1 :                                                                                    |                                                                                      |                                                                                       |                                                                                       |                                                                                                    |       |
|----------------------------------------------------------------------------------------------------|--------------------------------------------------------------------------------------|---------------------------------------------------------------------------------------|---------------------------------------------------------------------------------------|----------------------------------------------------------------------------------------------------|-------|
| Confidential Information (CAN)                                                                       |                                                                                      |                                                                                       |                                                                                       |                                                                                                    |       |
| Status: Active Employee Number:                                                                      |                                                                                      |                                                                                       |                                                                                       |                                                                                                    |       |
| Confidential Information                                                                             |                                                                                      |                                                                                       |                                                                                       |                                                                                                    | -     |
| This is your current confidential data information<br>We require gender information for room assignm | . If any details are incorrect, please up<br>nents in employee housing. If you decli | date accordingly. Your SIN number and bir<br>ne to answer, and require employee housi | th date are required. If you are a Canad<br>ing, you will be contacted by our HR or e | dian Landed Immigrant or Citizen, a SIN expiry date is not nece<br>employee housing teams to discuss further. | sary. |
| SSN/SIN*                                                                                             | Expiry Date                                                                          |                                                                                       |                                                                                       |                                                                                                    |       |
| Gender Identity                                                                                      | Birth Date*                                                                          |                                                                                       |                                                                                       |                                                                                                    |       |
| Select an Option 🔻                                                                                   |                                                                                      |                                                                                       |                                                                                       |                                                                                                    |       |
| We require a photo or electronic copy of your                                                        | SIN card a confirmation document                                                     | t or governement issued nanerwork sh                                                  | owing both your name and SIN num                                                      | nher (ie a tay return)                                                                                        |       |
| Please attach a JPG, PDF, PNG, DOC, or DOCX file                                                     | below*                                                                               | tor governement issued paper work sit                                                 | owing boar your name and birt name                                                    | iber (ie a tax return).                                                                                       | -     |
| Refrech                                                                                              |                                                                                      |                                                                                       |                                                                                       |                                                                                                    |       |
|                                                                                                    | Document Time                                                                        | Last Indated                                                                          | Last Modified By                                                                      |                                                                                                    |       |
| + Test.pdf                                                                                           | ٨                                                                                    | 06/03/2019 4:26:14 PM                                                                 |                                                                                       | ~                                                                                                    |       |
|                                                                                                    |                                                                                      |                                                                                       |                                                                                       |                                                                                                    |       |
|                                                                                                    |                                                                                      |                                                                                       |                                                                                       |                                                                                                    |       |

Once you have entered all of the information select *Submit* in the botton right hand corner.

### Continue on completing the Personal Information and Policies sections.

If you have any questions or difficulties you can contact:

Human Resources

Email: hr@bestofbanff.com Phone: 403 760 8521

#### Find Us on Social Media!

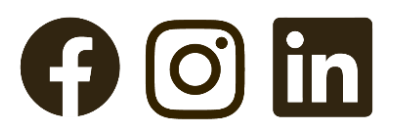

**@BLCEmployees**